In this session you will learn how to install a conversion reactor in HYSYS 3.0.

The references for this section are taken from the 2 HYSYS manuals: Simulation Basis: Chapter 5 Reactions Operations Guide: Chapter 9 Reactors

## **Reactors.**

Taken from: Steady-State Modeling 9.1 The Reactor Operation

With the exception of the PLUG FLOW REACTOR (PFR), all of the reactor operations share the same basic property view. The primary differences are the functions of the reaction type (conversion, kinetic, equilibrium, heterogeneous catalytic or simple rate) associated with each reactor. As opposed to a SEPARATOR or GENERAL REACTOR with an attached reaction set, specific reactor operations may only support one particular reaction type. For instance, a CONVERSION REACTOR will only function properly with conversion reactions attached. If you try to attach an equilibrium or a kinetic reaction to a CONVERSION REACTOR, an error message will appear. The GIBBS REACTOR is unique in that it can function with or without a reaction set.

# Thought to remember: CONVERSION REACTORS must have a CONVERSION REACTION SET.

The remainder of this chapter discusses the features of each of these reactors: Sections 9.2-9.4 **GIBBS REACTOR, EQUILIBRIUM REACTOR, CONVERSION REACTOR** or (General Reactors) and **CSTR**.

Reaction Sets (portions from Simulation Basis: Chapter 5 Reactions)

Reactions within HYSYS are defined inside the Reaction Manager. The Reaction Manager, which is located on the Reactions tab of the Simulation Basis Manager, provides a location from which you can define an unlimited number of Reactions and attach combinations of these Reactions in Reaction Sets. The Reaction Sets are then attached to Unit Operations in the Flowsheet.

### **HYSYS Conversion Reactors – Tutorial on Styrene**

Styrene is a monomer used in the production of many plastics. It has the fourth highest production rate behind the monmers of ethylene, vinyl chloride and propylene. Styrene is made from the dehydrogenation of ethylbenzene:

$$C_6H_5-C_2H_5 \Leftrightarrow C_6H_5-CH = CH_2 + H_2$$
(1)

#### 🔊 NoName.hsc - HYSYS 3.0.1 File Edit Basis Tools Window Help **1** 6 2 🖬 📗 Start a New Case

#### **Procedure to Install a Conversion Reaction Set:**

- 1. Start HYSYS
- 2. Open a new case by clicking on the blank white page OR use the commands *File New*.
- 3. Since these compounds are hydrocarbons, use the Peng-Robinson thermodynamic package.

NoName\_2.hsc - HYSYS 3.0.1

- (Additional information on HYSYS thermodynamics packages can be found in the Simulation Basis Manual Appendix A: Property Methods and Calculations. Note an alternative package for this system is the PRSV)
  - 3.1. Select the Fluid Pkgs menu tab and Press the Add button
  - 3.2. Select the EOS filter radio button to see only Equations of State (EOS)
  - 3.3. Then select the Peng Robinson Equation of State.
  - 3.4. Notice that you have a choice calculating the enthalpies. You

can either use the equation of s can use a prediction method ca

Pitzer method. For this tutorial we will use the equation of state method.

3.5. Press the View button to start adding chemical compounds

| n<br>in<br>u<br>state – This will be discussed in<br>alled the Lee-Kesler Method wh                                         | Enter Sigulation Environment.                                                                                                    |
|----------------------------------------------------------------------------------------------------|----------------------------------------------------------------------------------------------------|
| Simulation Basis Manager Current Fluid Packages                                                                             | Flowsheet - Fluid Pkg Associations  Flowsheet - Fluid Pkg Association  EOS Enthalpy Method Specification  EQU Enthalpy Method Specification  Flowsheet - Fluid Pkg Association  Peng Robinson Options  HYSYS  Standard  HYSYS  Standard |
| Sour PR<br>Sour SRK<br>SRK<br>Zudkevitch Joffee                                                                             | □ Use EOS Density<br>□ Smooth Liquid Densy<br>□ Smooth Liquid Densy                                                                                                    |
| Component List Selection Component List - 1 Set Up Parameters Binary Coeffs StabTest Phase Delete Name Basis-1 Property Pkg | View Corder Roms Tabular Notes Peng Robinson Edit Properties                                                                                                    |

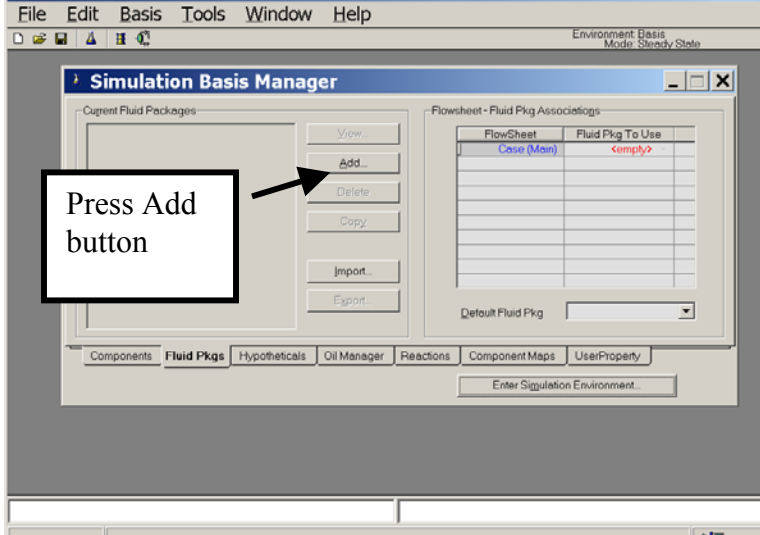

\_ 🗆 🗙

4. Install the chemicals for a styrene reactor: ethylbenzene, styrene, and hydrogen. If they are not in the order given below then use the Sort List... button feature.

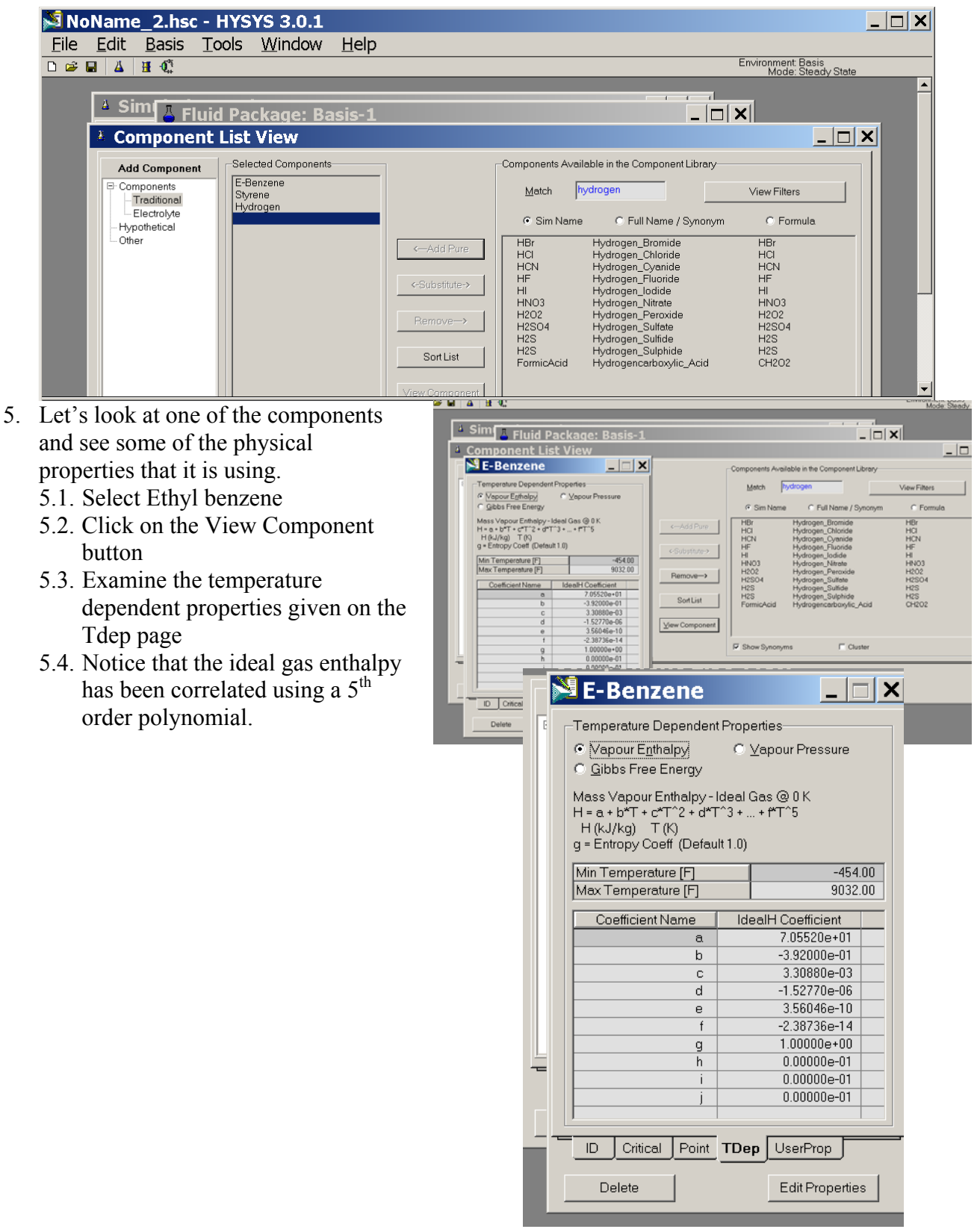

6. Now return to the Simulation Basis Manager by closing the Component List View window.

| Press the <i>Close</i> button or X                                              |                  |
|---------------------------------------------------------------------------------|------------------|
| 7. Select the Rxns tab                                                          |                  |
| and then press the 📕 🔓 Fluid Package: Basis-1                                   |                  |
| Simulation Basis                                                                |                  |
| Mgr button.                                                                     | Press here to    |
| 8. The Reaction                                                                 | start adding     |
| Component Selection                                                             | Reaction TXNS    |
| view will appear.                                                               | nn Basis Mor     |
| 9. Press the Add Rxn                                                            |                  |
| button                                                                          |                  |
| 10. To install a reaction,                                                      |                  |
| press the Add Rxn                                                               |                  |
| button.                                                                         | Edit Properties  |
|                                                                                 |                  |
| Simulation Basis Manager                                                        |                  |
|                                                                                 |                  |
| Rxn Components Reactions Reactions                                              |                  |
| E-Benzene View Rxn Global Rxn Set                                               |                  |
| Hydrogen                                                                        | Add Set          |
|                                                                                 |                  |
| Add Delete Rxn                                                                  | Delete Set       |
| Reaction Copy Rom                                                               | Cop <u>v</u> Set |
|                                                                                 | Import Set       |
|                                                                                 |                  |
|                                                                                 | Export Set       |
| Add Comps                                                                       | Add to FP        |
|                                                                                 |                  |
| Components Fluid Pkgs Hypotheticals Oil Manager Reactions Component Mans UserPr | roperty          |
|                                                                                 |                  |
|                                                                                 |                  |

11. Then select the Conversion Reaction *Refer to Section 4.4 of the Simulation Basis Manual for information concerning reaction types and the addition of reactions.* 

12.

| 🕴 Reacti 💶 🗙                                                                   | Conversion Reaction: Rxn-1                                                      |
|--------------------------------------------------------------------------------|---------------------------------------------------------------------------------|
| Conversion<br>Equilibrium<br>Heterogeneous Catalytic<br>Kinetic<br>Simple Rate | Component     Mole Weight     Stoich Coeff       ***Add Comp**     -            |
| Add <u>R</u> eaction                                                           | Stoichiometry         Basis           Delete         Name             Not Ready |

On the Stoichiometry tab add all of the components to the component list by using the drop down list.

Select **ethylbenzene** from the drop down list in the Edit Bar. The Mole Weight column should automatically provide the molar weight of ethylbenzene. In the Stoich Coeff field enter a stoichiometric coefficient of -1 (i.e. 1 moles of ethylbenzene will be consumed). Notice that the coefficient will be negative for reactants and positive for products.

- 13. Notice that the units of the Reaction Heat or the Heat of reaction are SI. If you do not have this go to Tools Preferences and load the styrene.prf that you saved from the previous tutorial.
- 14. Now define the rest of the Stoichiometry tab as shown in the adjacent figure. Go to Basis tab and set ethylbenzene as the Base Component and Conversion to 80%. The status bar at the bottom of the property view should now show the Ready message. Note that the conversion reaction can be a function of temperature. This is a simple polynomial fit to conversion as a function of temperature data. Using this type of reaction set we will

| 🕙 Conversion Reaction: R | xn-1                 | X                 |
|--------------------------|----------------------|-------------------|
|                          |                      | <b></b>           |
| Stoichiometry Info       |                      |                   |
| Component                | Mole Weight          | Stoich Coeff      |
| E-Benzene                | 106.166              | -1.000            |
| Styrene                  | 104.152              | 1.000             |
| Hydrogen                 | 2.016                | 1.000             |
| **Add Comp**             |                      |                   |
|                          |                      |                   |
|                          |                      |                   |
| Palanaa                  | Balance Error        | 0.00000           |
|                          | Reaction Heat (25 C) | 1.2e+05 kJ/kgmole |
| Stoichiometry Basis      |                      |                   |
| Delete <u>N</u> ame      | Rxn-1                | Not Ready         |

| 🕙 Conversion Reaction: Rxi   | n-1             |
|------------------------------|-----------------|
|                              |                 |
| Basis                        |                 |
| Base Component               | E-Benzene       |
| Rxn Phase                    | Overall         |
| Co                           | 80.00           |
| C1                           | <empty></empty> |
| C2                           | <empty></empty> |
| Conversion (%) = Co + C1*T + | C2×T^2          |
|                              |                 |
| (Tin Kelvin)                 |                 |
|                              |                 |
|                              |                 |
| Delete <u>N</u> ame          | Rxn-1 Ready     |

be able examine mole and energy balances without knowing the chemical kinetics.

- 15. Close the property view.
- 16. By default, the Global Rxn Set is present within the Reaction Sets group when you first display the Reaction Manager. However, for this procedure, a new Reaction Set will be created. Press the Add Set button. HYSYS provides the name Set-1 and opens the Reaction Set property view.
- 17. To attach the newly created Reaction to the Reaction Set, place the cursor in the <empty> cell under Active List.

| Simulation Bas                                     | is Manager            | Add Set B                                                     | utton                  |                                                             |
|----------------------------------------------------|-----------------------|---------------------------------------------------------------|------------------------|-------------------------------------------------------------|
| Pxn Components<br>E-Benzene<br>Styrene<br>Hydrogen | Reactions<br>Exn-1    | View Rgn<br>Add <u>B</u> xn<br>Delete Rxn<br>Capy Rx <u>n</u> | Assoc. Fluid Pkgs      | View Set<br>Add Set<br>Delete Set<br>Copy Set<br>Import Set |
| Add Comgs                                          | Hypotheticals Oil Mar | ager Reactions Co                                             | omponent Maps UserProp | Add to FP                                                   |

18. Open the drop down list in the Edit Bar and select the name of the Reaction.

Rxn-1 The

Set Type will correspond to the type of Reaction which you have added to the Reaction Set. The status message will now display Ready. (*Refer to Section 5.4 – Reaction Sets for details concerning Reactions Sets.*)

- 19. Press the Close button to return to the Reaction Manager.
- 20. To attach the reaction set to the Fluid Package (your peng robinson thermodynamics), highlight Set-1 in the Reaction Sets group and press the Add to FP button. When a Reaction Set is attached to a Fluid Package, it becomes available to unit operations within the Flowsheet using that particular Fluid Package.
- 21. The Add 'Set-1' view appears, from

which you highlight a Fluid Package and press the Add Set to Fluid Package button.

- 22. Press the Close button. Notice that the name of the Fluid Package (Basis-1) appears in the Assoc. Fluid Pkgs group when the Reaction Set is highlighted in the Reaction Sets group.
- 23. Now Enter the Simulation Environment by pressing the button in the lower right

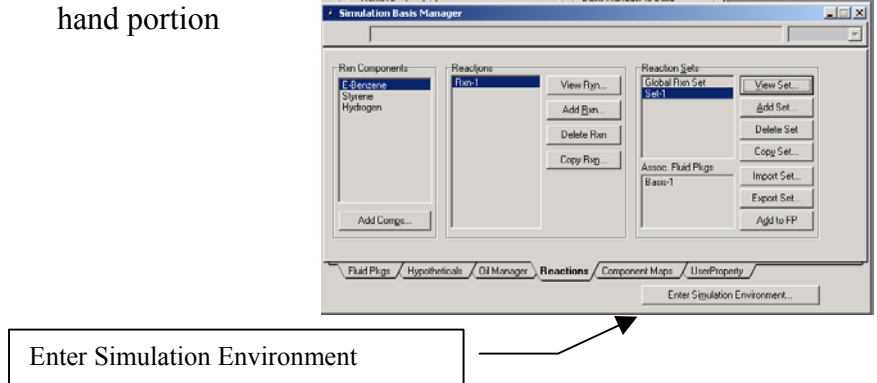

| Freaction S      | et: Se | et-1                                                   |          |       |                  |
|------------------|--------|--------------------------------------------------------|----------|-------|------------------|
| Name Set-1       |        |                                                        |          |       |                  |
| Set Info         |        |                                                        |          |       |                  |
| Set Type         |        | Conversion                                             | Ready    | /     | <u>A</u> dvanced |
|                  |        |                                                        | Independ | lent  | <u>R</u> anking  |
| Active List      | OK     | Inactive                                               | List     | Opera | tions Attached   |
| Rxn-1 <          |        | ∫ <er< td=""><td>mpty&gt;</td><td></td><td></td></er<> | mpty>    |       |                  |
| View Active      |        | View Inc                                               | active   | ļ     |                  |
| Make Inactive -≥ |        | <u>≺</u> - Make                                        | Active   |       |                  |

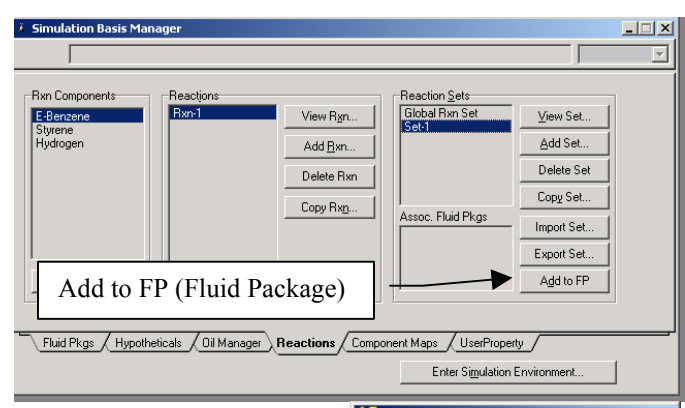

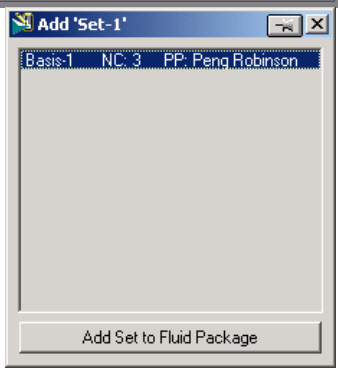

- 24. Install a conversion reactor. Either through the
  - 24.1. Flowsheet, Add operation
  - 24.2. f12
  - 24.3. or icon pad. Click on General Reactors and then a small pad pops up with a choice of 3 reactors. Choose the conversion reactor. Click on the Conversion Reactor icon, then release left mouse button. Move cursor to pfd screen and press left mouse button. Double click on the reactor to open.
- 25. Add stream names and a new reactor name as shown. After naming these streams the following errors appear: Requires a Reaction Set and Unknown Duty.

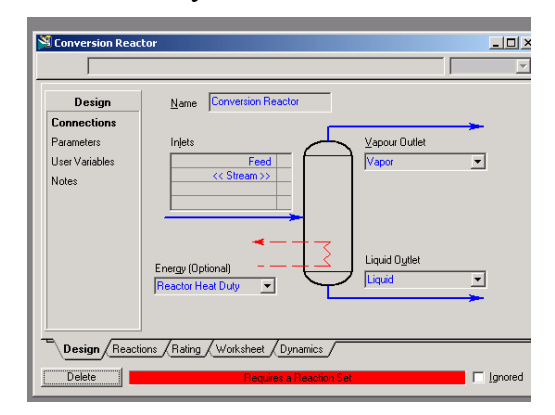

e i CUSTOM FLOW 🖞 UnitOps - Case (Mair - × Available Unit Operations Cont. Stirred Tank Reactor C All <u>U</u>nit Ops Conversion Reactor Equilibrium Reactor Gibbs Reactor Plug Flow Reactor Cancel Heat Transfer Equipr Rotating Equipme Piping Equipment Solids Handling Reactors Prebuilt Columns Short Cut Colum Sub-Flowsheets Logicals Extension: User Ops

×

ØG

**B**E

Øc

Case (Main)

<u>እርዮ እ</u>ጉዮ ∢ስ

5 🔊 🕯

-₩-

General Reactors

- 26. Next add the reaction set by selecting the reactions tab and choosing Reaction Set from the drop down menu.
- 27. Close the Conversion Reactor
- 28. Open the workbook

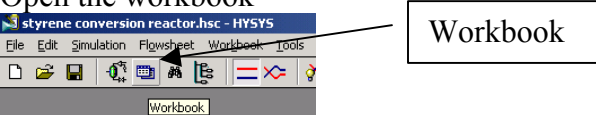

- 29. Now add a feed composition of pure ethylbenzene at 217 gmol/s, 880 K, 1.378 bar. Remember you can type the variable press the space bar and type or select the units.
- rersion Reactor Set-1 \_ 🗆 × Con Conversion Reaction Details Reactions Set-1 Details Reactio<u>n</u> Set -Reaction Byn-1 -Results Stoichiometry 🔿 Basi Conversion % ⊻iew Reaction... etrv Info 106.166 104.152 2.016 1.000 1.000 1.000 E-Benzen Styren Hydrogen \*\*Add Comp\*\* Balance Error Reaction Heat (25 C) 0.00000 1.2e+05 kJ/kgmole Design Reactions Rating Worksheet Dynamics Delete ☐ Ignored
- 30. Isn't it strange that you can't see the molar flowrate

in the composition window? Let's add the molar flowrates to the workbook windows. Go to *Workbook Setup* using the menu commands at the top of your screen.

31. Press the Add button on the right side32. Select Component Molar Flow and then press the All radio button.

| 🎽 Setup                                                                                                    |                                                                                                    | ×                                                                                                    | 1                                                                                                    |
|----------------------------------------------------------------------------------------------------|----------------------------------------------------------------------------------------------------|----------------------------------------------------------------------------------------------------|----------------------------------------------------------------------------------------------------|
|                                                                                                    |                                                                                                    |                                                                                                    |                                                                                                    |
| Workbook Tabs Material Streams Add Compositions Energy Streams Unit Ops                                                                                                    | o Contents<br>bject<br>Name: Compositions<br>Type: Material Stream<br>ariables<br>Variable Forma<br>Comp Mole Frac (E-Be 1.4 fix<br>Comp Mole Frac (Styre 1.4 fix<br>Comp Mole Frac (Hydr 1.4 fix | at <u>U</u> se Set<br>ec <u>Add</u><br>ec <u>Delete</u><br><u>Ec Format</u>                                                                                                    | Add Button                                                                                                    |
| ✓ariable       Variable Specifics         ✓ariable       ✓ariable Specifics         Steady State Specs       ✓         ✓apour Fraction       ✓         Temperature       ✓         Pressure       ✓         Molar Flow       ✓         Mass Flow       ✓         Liquid Volume Flow       ✓         Power       Std Liq Vol Flow Spec         Comp Mole Frac       ✓         Comp Volume Frac       ✓         Comp Molar Flow       ✓                                                                                                    | All/Single       ○ Single       ○ All       □ Cancel       □K                                                                                                    |                                                                                                    | Comp<br>Molar<br>Flow                                                                                                   |
| DescriptionComp Molar Flow33. To change the units of the var<br>Tools, preferences, variables to<br>SI set and give this new set and<br>34. Change the component molar<br>from kmol/hr to gmol/s if need<br>35. Change the Flow units from k<br>36. Next change the Energy from<br>37. Save preference set as well as<br>Remember that you need to op<br>preference set everytime you to<br>the set of the set of the set | iables go to<br>ab. Clone the<br>name.<br>flowrate units<br>ded.<br>mol/hr to gmol/s<br>kJ/hr to kJ/s.<br>the case.<br>pen this<br>use this case.                                                 | Image: Second Stress Stress | conv reactor Unit kgmole/h Kg/h Add Add Add Delete sources / Extensions / Dil Input / Tray Sizing / Logd Preference Set |

- 38. Now run the simulation. For an isothermal reactor specify the outlet temperature.
- 39. For the adaiabatic reactor, **delete** the temperature specification and specify the heat duty as 0. The heat duty can be specified in several ways:
  - 39.1. in the workbook under the Energy Streams tab
  - 39.2. in the reactor in the Design Tab under the parameters option in Duty.

| 💐 styrene conversion reactor.hsc - HY5Y5                                                                                                    |                                                                                                    |
|----------------------------------------------------------------------------------------------------|----------------------------------------------------------------------------------------------------|
| Eile Edit Simulation Flowsheet Tools Window Help                                                                                                    |                                                                                                    |
| 🗅 🖆 🖬   🕂 🕮 🛤 🎼   💳 🏷   🐨 🐨   🌡 🖗                                                                                                    | Environment: Case (Main)<br>Mode: Steady State                                                                                                    |
| N Conversion Deactor - Set-1                                                                                                    | Workhook - Case (Main)                                                                                                    |
|                                                                                                    |                                                                                                    |
|                                                                                                    |                                                                                                    |
| Design       IF       Act as a Separator When Cannot Solve         Connections       Single Phase       Vessel Volume         User Variables       Delta P       0.0000 kPa         Liquid Level       50.00 %         Duly       Liquid Volume         Heating       Cooling         Design       Reactions         Rating       Wotksheet         Delete       Unknown Duty         Duty       Ignored | Name Reactor Head D ** New ** Head Flow [kJ/s]  (empty) (empty) (empty |
|                                                                                                    |                                                                                                    |
|                                                                                                    | Unknown Duty warning                                                                                                    |
|                                                                                                    | ×                                                                                                    |
| Optional Info : Conversion Reactor Unknown Duty                                                                                                    | leted.                                                                                                    |
|                                                                                                    | <u>ن</u><br>ها <del>م</del> ا                                                                                                    |

40. Now change the conversion. The changes that we will make now will only effect this reactor. Go to the reactions tab in the reactor. Select the Conversion% radio button. Now type a new conversion value. Notice that this is in percent conversion. Use the spread sheet operations to check you conversion values.

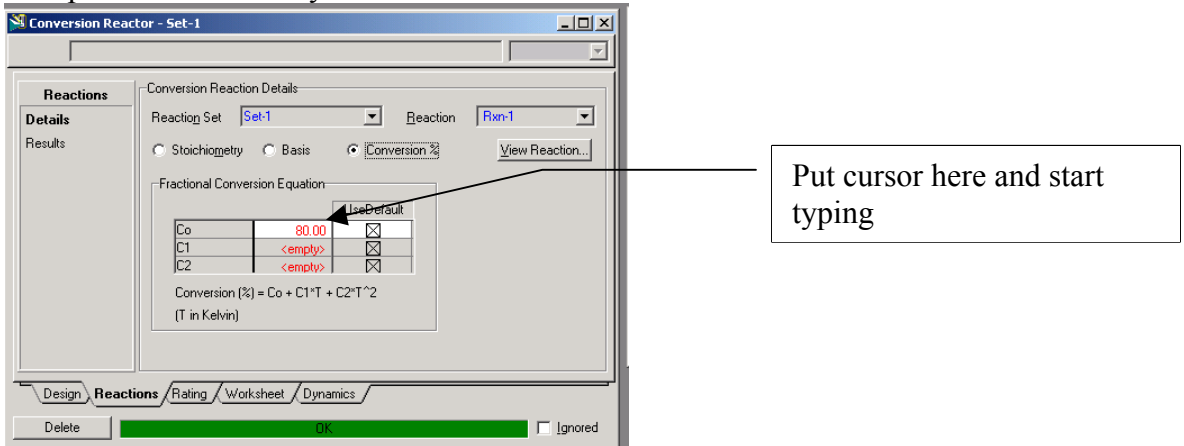

At the end of this exercise submit a printout with the following:

- 1) Make the following plots from your Conversion reactor simulation:
  - a) The effect of conversion of ethylbenzene on the heat duty of an isothermal reactor at a constant temperature of 250°C.
  - b) The effect of inlet temperature on outlet temperature for an adiabatic reactor at a conversion of ethylbenzene of 80%.
- 2) Printout the following from **one** simulation on HYSYS

#### **Reactor Summary:**

Double click on reactor Undo push pin if present Select Print from main menu Then select the Datablock(s) shown in the second figure:

### **Property Package**

Simulation, Enter Basis Environment Select View Print Select Preview... Then print the one page document

#### Reactions

Go to Rxns tab of the fluid package view Double click on your reaction Undo push pin Select Print Preview And printout this one page view

Process Flow Diagram Click on pfd and choose print

*Workbook* Select workbook and print.

| Reactions       Equilibrium Reaction Details         Details       Regation Set: HYSYSequilibrium Reaction:         Results       Stoichiometry © Basis © Keq © Approcent to the Wgt         Stoichiometry Igfo       Stoichiometry Igfo         Stoichiometry Igfo       Hydrogen 2016         Hydrogen 2016       Hydrogen 2016         Hydrogen 2016       Hydrogen 2016         Hydrogen 2016       Hydrogen 2016         Hydrogen 2016       Hydrogen 2016         Hydrogen 2016       Hydrogen 2016         Hydrogen 2016       Hydrogen 2016         Hydrogen 2016       Hydrogen 2016         Hydrogen 2016       Hydrogen 2016         Hydrogen 2016       Hydrogen 2016         Hydrogen 2016       Hydrogen 2016         Hydrogen 2016       Hydrogen 2016         Hydrogen 2016       Hydrogen 2016         Design       Balance Error         Design       Select All         Northsheet       Invert Selection         Dynemics       Set Preferences         Use Preferences       Use Preferences         keed Datablocks will be included in the Datasheet.       blocks with trailing ellipses have additional options that ppear here when selected.         Select Datablocks       Select All                                                                                                    |                                                           |
|----------------------------------------------------------------------------------------------------|-----------------------------------------------------------|
| Details       Regction Set:       HYSYSequilibrium       Beaction:         Pesuits       © Stoichiometry © Basis       Keq       Approx         Stoichiometry [glo       Component       Mole Wgt       Imponent         E-Benzene       106.166       Styrene       104.152         Hydrogen       2.016       Styrene       104.152         Hydrogen       2.016       Hydrogen       2.016         H2O       18.015       Hydrogen       2.016         H2O       18.015       Hydrogen       2.016         H2O       18.015       Hydrogen       2.016         H2O       18.015       Hydrogen       2.016         H2O       18.015       Hydrogen       2.016         H2O       18.015       Hydrogen       2.016         Design       Reactions       Reactor       Tequation         Select All       Invert Selection       Invert Selection         Set Preferences       Use Preferences       Use Preferences         Worksheet       Use Preferences       Use Preferences         Stoichiometry       Select All       Invert Selection         Set Preferences       Use Preferences       Use Preferences         Worksheet                                                                                                    |                                                           |
| Peadls       Stoichiometry © Basis       Keq       C Approx         Stoichiometry [glo       Component       Mole Wgt       Image: Component       106.166         Styrene       104.152       Hydrogen       2.016         H20       18.015       H20       18.015         H20       18.015       H20       18.015         Design       Reactions       Rating       Worksheet       Dynamics         Delete       OK       OK       Connections       Image: Connection Heat         Design       Reactions       Relect All       Image: Connections         Design       Select All       Image: Connections       Image: Connections         Design       Select All       Image: Connections       Image: Connections         Design       Select All       Image: Connections       Image: Connections         Design       Select All       Image: Connections       Image: Connections       Image: Connections         Design       Select All       Image: Connections       Image: Connections       Image: Connections         Nearchorest       User Variables       Set Preferences       Use Preferences         Oversions       Set Preferences       Use Preferences       Set Preferences         Wo                                                                                                    | Pxm-2                                                     |
| Presults       Control with the set of the set of the set o | ,                                                         |
| Stoichiometry Igo           Stoichiometry Igo           Component         Mole Wgt           E-Benzene         106.166           Styrene         104.155           Hydrogen         2016           H2O         18.015           **Add Comp**         1           Design         Reactions           Design         Reactions           Delete         OK                                                                                                    | ich <u>v</u> iew Pari                                     |
| Component       Mole Wgt         E-Benzene       106.166         Styrene       104.152         Hydrogen       2.016         H2O       18.015         #Add Comp**       1         Design       Reactions         Reactions       Rating         Worksheet       Dynamics         Delete       0K         Connections       Select All         Invert Selection       Set Preferences         Worksheet       Use Preferences         Worksheet       Use Preferences         Worksheet       Use Preferences         Worksheet       Select All         Invert Selection       Set Preferences         Worksheet       Use Preferences         Ware here when selected.       Select All         Select Datablocks will be included in the Datasheet.       blocks with trailing ellipses have additional options that ppear here when selected.         Select Datablocks       Select All         W Basis       Invert Selection         Set Preferences       Use Preferences         Use Preferences       Use Preferences                                                                                                    |                                                           |
| E-Benzene       106.166         Styrene       104.152         Hydrogen       2.016         H20       18.015         **Add Comp**                                                                                                    | Stoich Coeff                                              |
| Hydrogen       2016         H20       18015         H20       18015         H20       18015         H20       18015         H20       18015         H20       18015         H20       18015         H20       18015         H20       18015         H20       18015         H20       18015         Balance Error       Reaction Heat         Design       Reaction Fleat         Delete       OK         Connections       Invert Selecton         Quert Variables       Set Preferences         Vortsheet       Invert Selection         Vortsheet       Use Preferences         Vortsheet       Use Preferences         Vortswith trailing ellipses have additional options that ppear here when selected.         Select Datablock(s) to Print for         Available Datablocks       Select All         Invert Selection       Select All         Invert Selection       Select All         Invert Selection       Select All         Invert Selection       Select All         Invert Selection       Select All         Invert Selection       Select All                                                                                                    | -1.000                                                    |
| H20       18015         Balance Error       Reaction Heat         Design       Reaction Fleat         Delete       OK         Ct Datablock(s) to Print for Equilibrium Reactor "Equalities         able Datablocks       Select All         Parameters       Invert Selection         User Variables       Set Preferences         Vorksheet       Use Preferences         Ovnamics       Use Preferences         Schect Datablock(s) to Print for       Select All         Nummics       Use Preferences         Schect Datablock(s) to Print for       Select All         Nummics       Use Preferences         Schect Datablock(s) to Print for       Select All         Mailable Datablocks       Select All         Worksheet       Invert Selection         Schect Datablock(s) to Print for       Select All         Wariable Datablocks       Select All         Wariable Datablocks       Select All         Wariable Datablocks       Invert Selection         Select All       Invert Selection         Select All       Invert Selection         Select All       Invert Selection         Set Preferences       Use Preferences         Select All       Invert Selecti                                                                                                    | 1.000                                                     |
| Add Currip         Balance Error         Reactions         Reactions         Reactions         Reactions         Reactions         Reactions         Reactions         Reactions         Reactions         Reactions         Select All         Invert Selection         Invert Selection         Set Preferences         User Variables         Reactions         Worksheet         Oynamics         User Variables         Reactions         Worksheet         Oynamics         User Preferences         User Preferences         Select Datablocks will be included in the Datasheet.         blocks with trailing ellipses have additional options that         ppear here when selected.     Select All          Invert Selection     Select All          Invert Selection     Select All          Invert Selection                                                                                                    | 0.000                                                     |
| Belance Error         Pesign       Reactions         Design       Reactors         Delete       OK         Ct Datablock(s) to Print for Equilibrium Reactor "Equilibrium Reactor "Equilibrium Reactor All                                                                                                    |                                                           |
| Reaction Heat         Design       Reactions         Delete       OK         Ct Datablock(s) to Print for Equilibrium Reactor "Equilibrium Reactor "Equilibrium Reactor Equilibrium Reactor "Equilibrium Reactor Equilibrium Reactor "Equilibrium Reactor Equilibrium Reactor Equili                                                                                        | 0.00000                                                   |
| Design       Reactions       Rating       Worksheet       Dynamics         Delete       OK         able Datablock(s) to Print for Equilibrium Reactor "Equable Datablocks         Design       Select All         Normation       Invert Selection         Parameters       Invert Selection         User Variables       Set Preferences         Worksheet       Use Preferences         Dynamics       Use Preferences         Sceed Datablocks will be included in the Datasheet.       blocks with trailing ellipses have additional options that ppear here when selected.         Select Datablock(s) to Print for       Available Datablocks       Select All         Stoichiometry       Select All       Invert Selection         Parameters       Invert Selection       Select All                                                                                                    | 1.2e+05 kJ/kgmole                                         |
| Design       Reactions       Rating       Worksheet       Dynamics         Delete       OK         ct Datablock(s) to Print for Equilibrium Reactor ''Equable Datablocks         Design       Select All         Able Datablocks       Invert Selection         Output       Set Preferences         Ownections       Invert Selection         Output       Set Preferences         Ownections       Use Preferences         Ownections       Use Preferences         Worksheet       Use Preferences         Oynamics       Use Preferences         Stocks will be included in the Datasheet.       blocks with trailing ellipses have additional options that ppear here when selected.         Select Datablock(s) to Print for       Available Datablocks         Select Datablocks       Select All         Invert Selection       Select All         Invert Selection       Set Preferences         Use Preferences       Use Preferences         Vertice       Basis       Invert Selection         Set Preferences       Use Preferences                                                                                                    |                                                           |
| Dynamics       Use Preferences         ked Datablocks will be included in the Datasheet.         blocks with trailing ellipses have additional options that         ppear here when selected.         Select Datablock(s) to Print for         Available Datablocks         ✓ Stoichiometry         ✓ Basis         ✓ Parameters         ✓ Invert Selection         Set Preferences         Use Preferences                                                                                                    | ☐ <u>T</u> ext to File<br>☑ Delimited<br>Pre <u>v</u> iew |
| Available Datablocks                                                                                                    |                                                           |
| Select Datablock(s) to Print for         Available Datablocks       Select         Stoichiometry       Select All         Parameters       Invert Selection         Set Preferences       Use Preferences         Use Preferences       Select                                                                                                    | Eormat/Layout                                             |
| Select Datablock(s) to Print for<br>Available Datablocks Select<br>Select All<br>Parameters Invert Selection<br>Set Preferences<br>Use Preferences                                                                                                    | Print <u>S</u> etup                                       |
| Select Datablock(s) to Print for<br>Available Datablocks Select Select All Rearis Parameters Invert Selection Set Preferences Use Preferences                                                                                                    |                                                           |
| Available Datablocks Select<br>Solution<br>Basis<br>Parameters Invert Selection<br>Set Preferences<br>Use Preferences                                                                                                    | Co 🗖                                                      |
| Stoichiometry<br>Basis<br>Parameters<br>Select <u>A</u> II<br>Invert Selection<br>Set Preferences<br><u>Use Preferences</u>                                                                                                    | Datablock(s)                                              |
| ✓ Basis       Invert Selection         ✓ Parameters       Invert Selection         Set Preferences       Use Preferences                                                                                                    |                                                           |
| Set P <u>r</u> eferences<br>Use Preferences                                                                                                    | □ <u>T</u> ext to File<br>☑ Delimited                     |
| <u>U</u> se Preferences                                                                                                    | Pre <u>v</u> iew                                          |
|                                                                                                    |                                                           |
| Checked Datablocks will be included in the Datasheet.                                                                                                    | Eormat/Layout                                             |